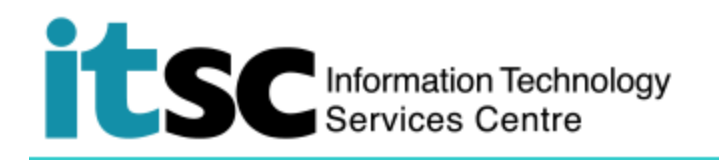

## 在 Android 手機上連接到 Y5ZONE Wi-Fi 服務

(此用戶指南適用於 Android 6,如你正使用 Android 6 或以上,有關界面或略有不同。在使用 此服務之前,您應先註冊您的 <u>Wi-Fi 帳戶</u>。)

## 目錄

| Α. | 檢測並連接至 Y5ZONE Wi-Fi 服務 | .1 |
|----|------------------------|----|
| B. | 中斷 Y5ZONE Wi-Fi 服務     | .3 |

## A. 檢測並連接至 Y5ZONE Wi-Fi 服務

| 1. 在屏幕上 <sup>,</sup> 選擇 <b>設定 &gt; Wi-Fi</b> 。然後點擊 <b>開</b> | e in 🧊 🛈 🖉          | 2% 🚛 9:14 ам |
|-------------------------------------------------------------|---------------------|--------------|
|                                                             | < Wi-Fi             | ON           |
|                                                             | <b>CO</b> 1         |              |
|                                                             | CSL                 |              |
| 2. 從列表中選擇 Y5ZONE。                                           | Classest            |              |
|                                                             | CUguest             | Ċ            |
|                                                             | СПНК                |              |
|                                                             | CONK                | ·•·          |
|                                                             | X5ZONE              |              |
|                                                             | 1320112             | •            |
|                                                             | CUHK1x              |              |
|                                                             | Secured with 802.1x |              |
|                                                             | Wi-Fi, HK via CUHK  |              |
|                                                             |                     | •            |
|                                                             | CSL Auto Connect    |              |
|                                                             | Secured with 802.1x |              |
|                                                             | <b>₹</b>            | ¢            |
|                                                             |                     |              |
|                                                             |                     |              |

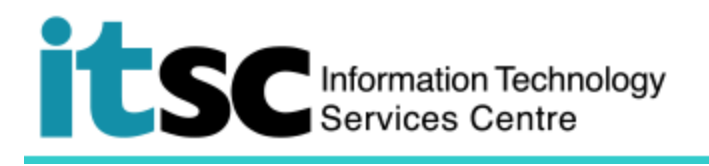

| 3. 連接後,用戶將會重定向到 Y5ZONE 登錄                                                                             | S NO 🖀 ati 97% 📼 8:57 AM                                                  |
|----------------------------------------------------------------------------------------------------|---------------------------------------------------------------------------|
| 頁面 ·                                                                                                  | Wi-Fi Sign-in required                                                    |
| 4. 請輸入以下內容:                                                                                           | 数型使用 YSZONE 無線上網服務 ENG<br>旅客を享 WI-FI全港通                                   |
| <ul> <li>用戶名稱<br/>your_Computing_ID@cuhk.edu.hk<br/>(e.g. s001234@cuhk.edu.hk)</li> <li>密碼</li> </ul> |                                                                           |
| 您在此計劃創建之密碼                                                                                            | Wi-Fi 服務 Y5易自動登入 短訊 Wi-Fi 支援 想動位置<br>Y560%2 24/067展开时机 第561 3111 第55(1888 |
| 然後點擊 登入。                                                                                              | कार्य छ म<br>e Copy dis 111111 and State Adright connect<br>EXIT          |
|                                                                                                    | ∢ ⊜ €                                                                     |
| 5. 成功登入後,您會看到"您已成功連接到互<br>聯網!"                                                                        | D NO Call 97% C 8:58 AM<br>Wi-Fi Sign-in required                         |
| -101-12 ·                                                                                             | 数迎使用 Y5ZONE 無線上網服務 ENG                                                    |
|                                                                                                    | 旅客专享 Wi-Fi全港通<br>ネルスポモ<br>Wi-Figea シー<br>Wi-Figea                         |
|                                                                                                    | 多谢使用 YSZONE 免費無線上網服務。<br>你已成功機種到互聯網!                                      |
|                                                                                                    | Wi-Fi 服務   Y5易自動登入   短訊 Wi-Fi   支援   熱點位置                                 |
|                                                                                                    | Y52ONE 24小時客戶熟練 3561 3111 廣告服務 3153 1888<br><u>副結毀們</u>                   |
|                                                                                                    | FINISH                                                                    |
|                                                                                                    | <                                                                         |

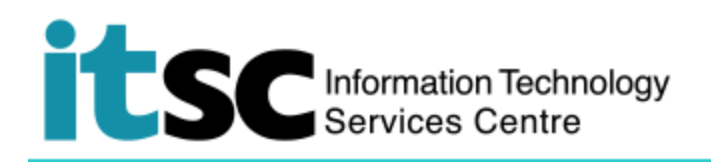

## B. 中斷 Y5ZONE Wi-Fi 服務

| 1. 在屏幕上 <sup>,</sup> 選擇 <b>設定&gt; Wi-Fi</b> 。 | Y5ZONE                       |
|-----------------------------------------------|------------------------------|
| 2. 選擇 <b>Y5ZONE</b> 。                         | Status<br>Connected          |
|                                               | Signal strength<br>Excellent |
| 3. 選择 <b>屮鬬建線</b> 。                           | Link speed<br>72 Mbps        |
|                                               | Frequency<br>2.4 GHz         |
|                                               | Security<br>None             |
|                                               | CLOSE DISCONNECT             |

編寫: 資訊科技服務處用戶支援小組

**上次更新:** 2018 年 5 月 9 日

香港中文大學 資訊科技服務處版權所有 © 2018